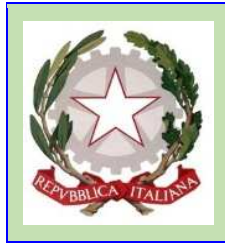

2022/2023 • 2A • F

## **ISTITUTO COMPRENSIVO DI ALBINEA**

Via Quasimodo, 2 – 42020 Albinea (RE) Tel.: 0522599153 - 0522597118 Fax: 0522348434 Codice fiscale: 80012790350 - Codice meccanografico: REIC84300X E- mail: reic84300x@istruzione.it - P.E.C.: reic84300x@pec.istruzione.it Sito: https://icalbinea.edu.it Codice Univoco Ufficio: UFMTSM

## AUTORIZZAZIONE DEI GENITORI ALLA PARTECIPAZIONE A EVENTI (Uscite didattiche, Viaggi di Istruzione, progetti extra-curricolari ...) TRAMITE IL REGISTRO NUVOLA

Nel presente TUTORIAL vengono descritte le semplici operazioni che **uno dei genitori** dovrà effettuare tramite il Registro Elettronico NUVOLA accedendo alla propria **area personale** (con le credenziali del genitore) per autorizzare / non autorizzare la partecipazione del proprio figlio agli eventi che si svolgano in orario scolastico ma **al di fuori delle pertinenze dell'istituto** e/o agli eventi **organizzati in orario extracurricolare** che saranno proposte da questo istituto scolastico.

1. Accedere al registro elettronico NUVOLA con le **credenziali del genitore** e selezionare la voce "eventi e documenti" nella barra verticale a sinistra dei menù:

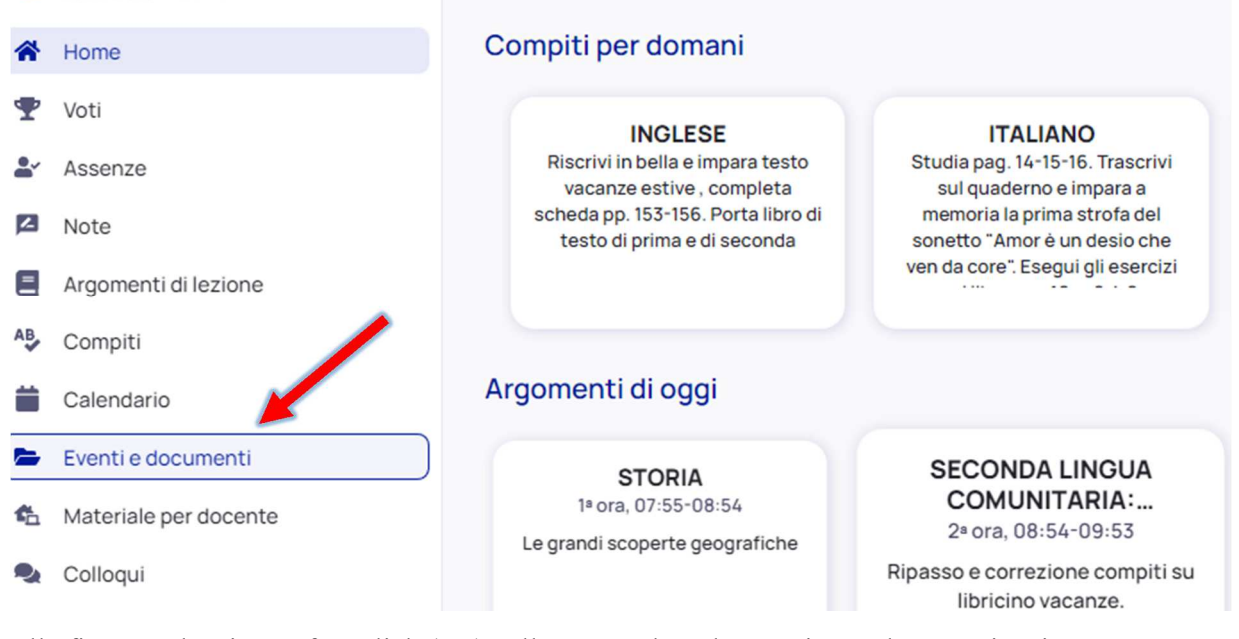

2. Nella finestra che si apre fare click (tap) sull'evento al quale autorizzare la partecipazione:

| -   | 2022/2023 • 2A • F    |                                                               |
|-----|-----------------------|---------------------------------------------------------------|
| *   | Home                  |                                                               |
| Ŧ   | Voti                  | 07 ott, 09:20 - 10:20                                         |
|     | Assenze               | Cogn. e nome Docente<br>AVANTAGGIATO CINZIA Lezione ordinaria |
| 2   | Note                  |                                                               |
| =   | Argomenti di lezione  | 28 set, 13:29 - 05 ott 229                                    |
| AB. | Compiti               | Prova procedura autorizzazione genitori                       |
|     | Calendario            | Esprimi adesione entro il 4 ottobre 2022, 13:32               |
| -   | Eventi e documenti    |                                                               |
| ¢.  | Materiale per docente |                                                               |
| 2   | Colloqui              |                                                               |
|     |                       |                                                               |

**3.** Leggere con attenzione le **eventuali indicazioni riportate** nel campo "**annotazioni**" relative a informazioni aggiuntive che, nel caso, saranno da inserire nel passaggio successivo.

Aprire quindi e prendere visione della circolare allegata facendo "click" (o "tap") sul nome della circolare o sul simbolo a forma di occhio in basso a destra, al destra del quale è disponibile una seconda icona che permette di scaricare il documento sul proprio dispositivo. La circolare conterrà la descrizione dell" evento" proposto comprensiva di tempi e modalità di effettuazione e di tutti i dettagli relativi alla sua gestione lato famiglia.

| Eventi classe                                                                                                    | Eventi materia                                                                                                    | Eventi alunno                                                                                  |
|----------------------------------------------------------------------------------------------------|----------------------------------------------------------------------------------------------------|------------------------------------------------------------------------------------------------|
|                                                                                                    | Q Cerca                                                                                                    |                                                                                                |
| 07 ott, 09:20 - 10:20<br>Verifica di francese<br>AVANTAGGIATO CINZIA Lezione ordinaria                                                                            | Indietro     Prova procedura autorizzazio                                                                                                    | one genitori                                                                                   |
| 28 set, 13:29 - 05 ott, 14:29<br>Prova procedura autorizzazione genitori<br>FIORANI FAUSTO<br>Uscita didattica<br>Esprimi adesione entro il 4 ottobre 2022, 13:32 | <ul> <li>Piorani Fausto</li> <li>Inizio</li> <li>28 settembre 2022, 13:29</li> <li>Descrizione</li> <li>Modalità di utilizzo</li> <li>Annotazioni</li> <li>Prova procedura autorizzazione genitori artecipazione a even</li> <li>Allegati</li> </ul> | Fine<br>5 ottobre 2022, 14:29<br>Ati tramite registro elettronico. Non è necessario rispondere |
|                                                                                                    | .PDF Documento di prova.pdf  Esprimi adesione entro il 4 ottobre 2022, 13:32                                                                                                    | @ <u>*</u>                                                                                     |
|                                                                                                    |                                                                                                    | Esprimi Segna come<br>adesione da leggere                                                      |

4. Facendo "Click (o "Tap") sull'icona "esprimi adesione in basso a destra indicata dalla freccia rossa della figura che segue, viene attivare la finestra di dialogo per **esprimere / non esprimere l'adesione** all'evento, con la quale verrà a tutti gli effetti fornita l'autorizzazione alla partecipazione del proprio figlio con i tempi e le modalità specificate nella circolare appena visionata:

| naria      | Prova procedura autorizzazione genitori                                                                                                    |                      |                     |
|------------|----------------------------------------------------------------------------------------------------|----------------------|---------------------|
| nitori @   | <ul> <li>Fiorani Fausto</li> <li>Inizio</li> <li>28 settembre 2022, 13:29</li> </ul>                                                                                  | Fine<br>5 ottobre 20 | 022, 14:29          |
| 022, 13:32 | Descrizione<br>Modalità di utilizzo<br>Annotazioni<br>Prova procedura autorizzazione genitori partecipazione a eventi tramite registro elettronico. Non è<br>Allegati | necessario ris       | spondere            |
|            | .PDF Documento di prova.pdf  Esprimi adesione entro il 4 ottobre 2022, 13:32                                                                                          | Esprimi<br>adesione  | <ul> <li></li></ul> |

5. Nella finestra di dialogo "Adesione" aprire il menù a tendina con le scelte possibili facendo "Click (o "Tap") su "Scelta" come indicato in figura:

|                                | Adesione                  | ×       |    |
|--------------------------------|---------------------------|---------|----|
| 07 ott, 0<br>Verifica<br>AVANT | Scelta*                   |         | יר |
| 28 set, 1                      | Messaggio                 | ~       |    |
| FIORAL                         |                           | <u></u> | l  |
| UESP                           | Allegato                  |         |    |
|                                | Scegli file Nome del file |         | an |

6. Nel menù a tendina selezionare o la voce "Aderisco" o la voce "Non Aderisco" (NON SELEZIONARE "APresa visone")

|                             | Adesione                 | ×   |       |
|-----------------------------|--------------------------|-----|-------|
| 07 ott, 0<br>NUOVC<br>AVANT | Scelta*<br>Aderisco      | × ~ | ne ge |
| 28 set, 1<br>Prova p        | Aderisco<br>Non aderisco |     |       |
| ● Hai<br>13:3               | Presa visione Allegato   |     |       |

7. Ove richiesto, inserire nel campo "Messaggio" le eventuali informazioni aggiuntive indicate nella circolare necessarie per la gestione dell'"evento", eventuali allegati ove richiesti e quindi fare "Click (o "Tap") sul bottone blu in basso a destra "Invia"

|                      | Eventi classe       | •                           | Ev                             | enti materia   |       | Eventi a                        |
|----------------------|---------------------|-----------------------------|--------------------------------|----------------|-------|---------------------------------|
|                      | Adesione            |                             |                                |                | ×     |                                 |
| 07 ott, 0<br>NUOVC   | Scelta*<br>Aderisco |                             |                                |                | × •   | ne genitori                     |
| 28 set, 1<br>Prova p | Messaggio           | zione e comunico che al rie | entro farà ritorno a casa in n | nodo autonomo. | 4     |                                 |
| ● Hai<br>13:3        | Allegato            |                             |                                |                |       |                                 |
|                      | Scegli file         | Nome del file               |                                |                | Invia | amite registro elettronico. Nor |
|                      |                     |                             |                                |                |       |                                 |

8. L'adesione / non adesione è ora inserita a sistema e visionabile da parte di tutti e soli i docenti della classe e dagli uffici di segreteria. Lo stato dell'adesione e i termini della sua possibile modifica rimangono evidenziati sia nella finestra dell'evento che nel Blog a sinistra relativo all'evento.

| Eventi classe                                                                                                    | Eventi materia                                                                                                    | Eventi alunno                                                 |  |  |
|----------------------------------------------------------------------------------------------------|----------------------------------------------------------------------------------------------------|---------------------------------------------------------------|--|--|
| Q Cerca                                                                                                    |                                                                                                    |                                                               |  |  |
| 07 ott, 09:20 - 10:20<br>NUOVO Verifica di francese<br>AVANTAGGIATO CINZIA Lezione ordinaria                         | ● <sup>Indietro</sup><br>Prova procedura autorizzazi                                                                | one genitori                                                  |  |  |
| 28 set, 13:29 - 05 ott, 14:29<br>Prova procedura autorizzazione genitori <i>G</i><br>FIORANI FAUSTO uscita didattica | <ul> <li>Fiorani Fausto</li> <li>Inizio</li> <li>28 settembre 2022, 13:29</li> </ul>                                | <b>Fine</b><br>5 ottobre 2022, 14:29                          |  |  |
| Hai aderito - Puoi modificare entro il 4 ottobre 2022,<br>13:32                                                      | Descrizione<br>Modalità di utilizzo<br>Annotazioni<br>Prova procedura autorizzazione genitori partecipazione a even | iti tramite registro elettronico. Non è necessario rispondere |  |  |
|                                                                                                    | AllegatiPDF Documento di prova.pdf                                                                                  | @ ¥                                                           |  |  |
|                                                                                                    | Hai aderito - Puoi modificare entro il 4 ottobre 2022, 13:32                                                        |                                                               |  |  |
|                                                                                                    | 1                                                                                                    | Esprimi<br>adesione Segna come<br>da leggere                  |  |  |
|                                                                                                    |                                                                                                    |                                                               |  |  |